## ご利用料金照会について

アイエフネットでは、毎月のご利用料金を、インターネットから確認することができます。

- ◆ 「ご利用料金照会」の内容は、毎月 15 日頃に更新されます。 (システムの都合等により更新が遅れる場合もありますので、ご了承ください。)
- ◆ 当月も含めた、過去 6ヵ月分が確認できます。
- ◆ 請求明細書の発送はしておりません。郵送での請求明細書発行をご希望される場合は、「請求明細書発行オプション(210円/月)」をお申込みください。

## 【ご利用料金照会までの流れ】

1. Web ブラウザを起動し、アドレスバーに「http://www.if-n.ne.jp/」と入力して、アイエフネットポータルを 開きます。

| 🙆 about:bla      | ank - Mic      | rosoft li    | nternet | Explo          | orer |        |
|------------------|----------------|--------------|---------|----------------|------|--------|
| : ファイル(E)        | 編集( <u>E</u> ) | 表示♡          | お気に2    | (ŋ( <u>A</u> ) | ツール① | ヘルプ(円) |
| 🔇 戻る             | • 🕤 -          | × 2          | 1       | P              | 検索 숬 | お気に入り  |
| アドレス( <u>D</u> ) | http://w       | ww.if-n.ne.j | ip/     | -              |      |        |

2. 画面左メニューの「カスタマーサポート」にある「ご利用料金照会」をクリックしてください。

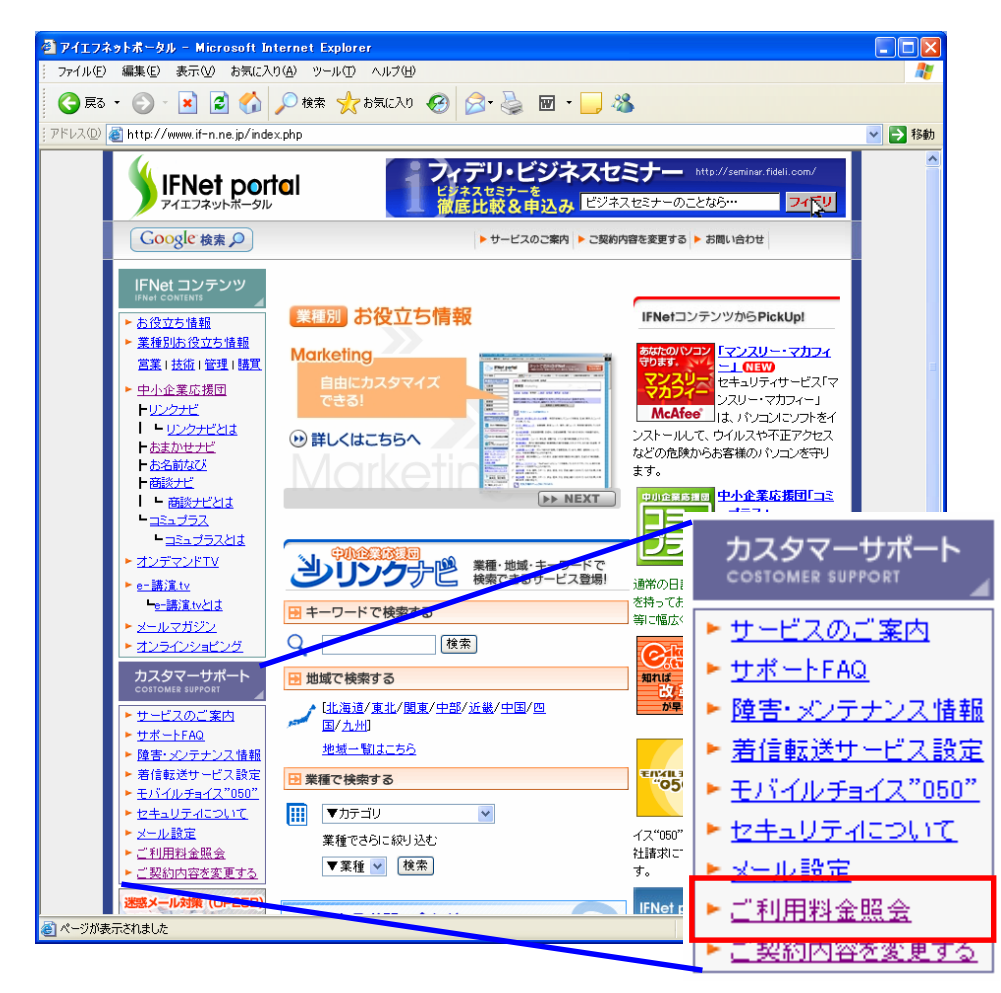

3. ログイン画面が表示されたら、郵送(ご利用案内書)もしくはメール(開通通知メール)にてご連絡しておりま す「お客様コード」と「お客様パスワード」を入力して「ログイン」ボタンをクリックしてください。

| 株式会社        | アイエフネット                    | ● サポートFAQ ● ま    | 8問い合わせ   |
|-------------|----------------------------|------------------|----------|
| ご利用料金       | のご案内                       | Guidance of a us | e charge |
| 「ご利用料金のこ    | 『案内」では、ご利用明細やご請求金額の内訳が確認でき | ます。              |          |
|             | 下記にお客様コードとお客様バスワードを入       | カしてログインしてください。   |          |
|             | お客様コード XXXXXXXXX           |                  |          |
|             | お客様バスワード                   |                  |          |
|             | ログイン                       |                  |          |
|             |                            |                  |          |
|             | <del>→</del>               |                  |          |
|             |                            |                  |          |
| インターネット接続サー |                            |                  | 00pマッチング |
|             | 個人情報のお取扱いについて日株式           | <u>会社アイエフネット</u> |          |

## 4. ご利用料金照会ページが表示されます。月を選択して「確認」ボタンをクリックすることにより、 当月を含む過去 6ヵ月分のご利用料金が確認できます。

## ご利用料金のご案内

Guidance of a use charge

ご覧になりたいご請求年月を以下のリストから選択し「確認」ボタンをクリックすることで、ご請求金額の内訳が確認できます。(過 去6ヶ月分)

2008年4月(2008年3月ご利用分) 🔽 確認

株式会社 ○○ 様 2008 年 4 月ご請求金額内訳

| 料金内訳                | 金額(円)   | 税区分   | 摘要                            |
|---------------------|---------|-------|-------------------------------|
| 【A99999999999 ご利用分】 |         |       | 株式会社○○様                       |
| Bフレッツ 月額基本料         | 2,100   | 課税    |                               |
| 追加050番号利用料          | 300     | 課税    |                               |
| 請求明細書発行             | 200     | 課税    |                               |
| ユニバーサルサービス料         | 24      | 課税    |                               |
| IP加入電話 国内通話料金       | 1000    | 課税    |                               |
| IP加入電話 携帯宛通話料金      | 2000    | 課税    |                               |
| IP加入電話 PHS宛通話料金     | 100     | 課税    |                               |
| (小計)                | 5,724   |       |                               |
| 【F88888888888 ご利用分】 |         |       | 株式会社○○ ××支店様                  |
| フリーボイスシンプル 月額基本料    | 800     | 課税    |                               |
| ユニバーサルサービス料         | 6       | 課税    |                               |
| 固定電話からの着信通話料金(IP電話) | 400     | 課税    |                               |
| 公衆電話からの着信通話料金(IP電話) | 200     | 課税    |                               |
| 携帯電話からの着信通話料金(IP電話) | 500     | 課税    |                               |
| (小計)                | 1,906   |       |                               |
| 消費税                 | 381     |       | 課税対象分7,630円に5%を乗じて算<br>出しています |
| 슴 <b>計</b>          | 8,011   |       |                               |
| 通話                  | 明細がご覧いた | ただけます | 通話明細を確認する>>>                  |

5. ご請求金額内訳画面の「通話明細を確認する>>」をクリックすると指定月ご利用分の通話明細画面が 表示されます。

|                                               | 2000 푸 3 거는 세계                   |                                                                                                    | 50 番号ごと                                                  | とに通話料金な                                                  | 「表示されます                                                  |
|-----------------------------------------------|----------------------------------|----------------------------------------------------------------------------------------------------|----------------------------------------------------------|----------------------------------------------------------|----------------------------------------------------------|
| ∎IP-Phone ご利用                                 | 月合計(通話回数・)                       | 通話時間・通話料金)                                                                                                |                                                          |                                                          |                                                          |
| 発信元電調                                         | 話番号                              | 通話種別                                                                                                    | 通話回数                                                     | 通話時間<br>(分: 秒)                                           | 通話料金(円、税抜)                                               |
| 05099999998                                   | 国内                               | 4                                                                                                    | 10                                                       | 30:00                                                    | 1,000                                                    |
|                                               | 携型                               | #•PHS                                                                                                    | 30                                                       | 10:00                                                    | 1,000                                                    |
|                                               | メン                               | バー                                                                                                    | 200                                                      | 100:00                                                   | 0                                                        |
|                                               | (25)                             | 計)                                                                                                    | 240                                                      | 140:00                                                   | 2,000                                                    |
| 05099999999                                   | 携                                | ∦•PHS                                                                                                    | 40                                                       | 70:40                                                    | 1,100                                                    |
|                                               | (小                               | 計)                                                                                                    | 40                                                       | 70:40                                                    | 1,100                                                    |
| 全番号合計                                         |                                  |                                                                                                    | 280                                                      | 210:40                                                   | 3,100                                                    |
| ロリーボ <u>イス ご</u> 利                            | リ用合計(通話回数                        | · 通話時間· 通話料                                                                                               | 金)                                                       |                                                          |                                                          |
| ■フリーボイス ご利<br>フリーボイス 番号                       | リ用合計(通話回数<br>着信先番号               | ·通話時間·通話科<br>発信端末                                                                                         | 金)<br>                                                   | 通話時間                                                     | 通武料令(円. 税抜)                                              |
| ■フリーボイス ご利<br>フリーボイス番号<br>1120000000          | リ用合計(通話回数<br>若信先番号               | ・通話時間・通話料<br>発信端末<br>固定・他計直収                                                                              | 金)<br>通話<br>回数                                           | 通話時間<br>(分: 秒)<br>                                       | 通話料金(円、税抜)<br>400                                        |
| ■フリーボイス ご利<br>フリーボイス番号<br>0120999999          | リ用合計(通話回数<br>着信先番号<br>0509999999 | ・通話時間・通話料<br>発信端末<br>固定・他社直収<br>公衆電話                                                                      | 金)<br>通話<br>回数<br>10                                     | 通話時間<br>(分: 秒)<br>24:44<br>1:07                          | 通話料金(円、税抜)<br>400<br>200                                 |
| ■フリーボイス ご系<br>フリーボイス番号<br>0120999999          | 1用合計(通話回数<br>着信先番号<br>0509999999 | <ul> <li>・ 通話時間・通話料</li> <li>発信端末</li> <li>固定・他社直収</li> <li>公衆電話</li> <li>携帯・PHS</li> </ul>               | 金)<br>道話<br>回数<br>10<br>1<br>5                           | 通話時間<br>(分:秒)<br>24:44<br>1:07<br>7:00                   | 通話料金(円、税抜)<br>400<br>200<br>500                          |
| ■フリーボイス ご利<br>フリーボイス番号<br>0120999999          | J用合計(通話回数<br>若信先番号<br>0509999999 | <ul> <li>・ 通話時間・通話料</li> <li>発信端末</li> <li>固定・他社直収</li> <li>公衆電話</li> <li>携帯・PHS</li> <li>(小計)</li> </ul> | 金)<br>道話<br>回憩<br>10<br>10<br>5<br>16                    | 通話時間<br>(分:秒)<br>24:44<br>1:07<br>7:00<br>32:51          | 通話料金(円、税抜)<br>400<br>200<br>500<br>1,000                 |
| ■フリーボイス ご利<br>フリーボイス番号<br>0120999999<br>全番号合計 | 1用合計(通話回数<br>着信先番号<br>0509999999 | ・ 通話時間・ 通話料<br>発信端末<br>固定・他社直収<br>公衆電話<br>携帯・PHS<br>(小計)                                                  | 金)<br>道話<br>回憩<br>10<br>10<br>10<br>10<br>16<br>16<br>16 | 通話時間<br>(分:秒)<br>24:44<br>1:07<br>7:00<br>32:51<br>32:51 | 通話料金(円、税抜)<br>400<br>200<br>500<br>1,000<br><b>1,100</b> |

※通話料金の詳細を参照したい場合は、「通話明細のダウンロード」をクリックしてダウンロード(CSV ファイル) してください。

※アイエフネットへご契約のサービスが複数あり、尚且つ各サービスを合算請求でご利用のお客様は、 ご契約されているサービスの何れかの『お客様コード/お客様パスワード』でログインしていただくことで 全契約分の請求金額がサービス(ご契約)ごとに表示されます。 ◆実際のご請求・お支払いの締め日などは下記の通りとなります。

【NTT 東日本または NTT 西日本請求書によるお支払い】

ご利用月末締め・・・請求書発行日、支払期限等のスケジュールは、NTT 東日本または NTT 西日本の 請求スケジュールに準じます。

【アプラスロ座振替】

ご利用月末締め・・・振替日:翌月27日(休日の場合は、翌営業日の振替)

【クレジットカード】

ご利用月末締め・・・決済日:翌月 15 日前後(実際の口座引き落とし日は、クレジットカード会社の 指定日となります。)

届出電気通信事業者 届出番号 A-15-6120

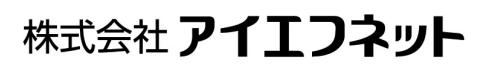

〒103-0014 東京都中央区日本橋蛎殻町2-13-6 【ポータルサイト】http://www.if-n.ne.jp/ 【中小企業応援団】http://www.if-n.biz/

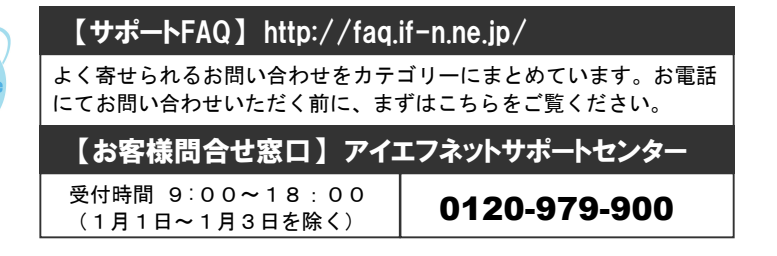